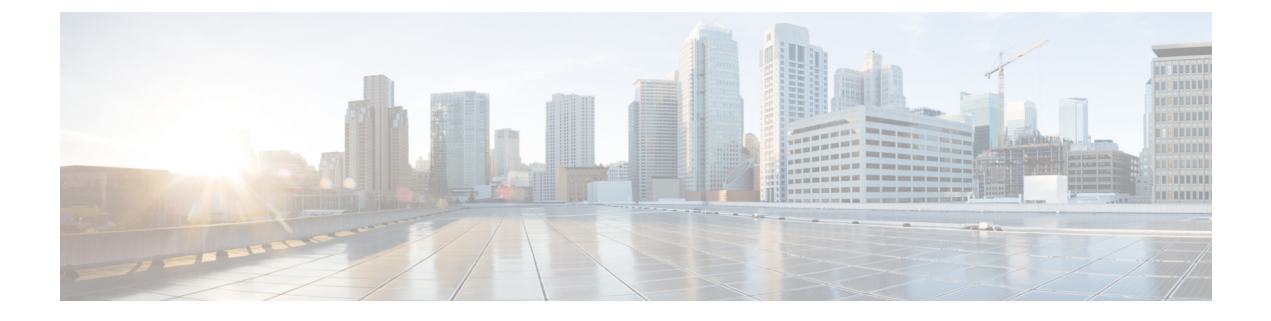

# **Manage Reports**

- Reports Overview, page 1
- Reports Available, page 1
- Create, Schedule, and Run a New Report, page 17
- Customize Report Results, page 18
- Report Output Examples: Web GUI Output and CSV File Output, page 18
- Troubleshooting Tips for an Empty Report, page 20

### **Reports Overview**

Cisco EPN Manager reports provide information about system and network health as well as fault information. You can customize and schedule reports to run on a regular basis. Reports can present data in a tabular, or graphical format (or a mixture of these formats). You can also save reports in CSV or PDF format. The CSV or PDF files can be saved on the Cisco EPN Manager server for later download, or sent to an e-mail address.

Cisco EPN Manager provide the following type of data:

- Current-Provides a snapshot of data that is not time-dependent.
- Historical-Periodically retrieves data from the device and stores it in the Cisco EPN Manager r database.
- Trend—Generates a report using aggregated data, which is collected and summarized as minimums, maximums, and averages.

With Cisco EPN Manager, you can filter these reports based on a specific criteria. For example, IPSLA Y.1731 reports can be filtered based on probes and PWE3 reports can be filtered based on Virtual Connection Identifier (VCID). You can also export reports, sort reports into logical groups, and archive reports for long-term storage.

### **Reports Available**

The Reports Launch Pad provides access to the following Cisco EPN Manager reports:

• Carrier Ethernet (CE) Performance Reports, on page 2

- Optical Performance Reports, on page 9
- Performance Reports, on page 14
- Device Reports, on page 15
- Compliance Reports, on page 16

### **Carrier Ethernet (CE) Performance Reports**

This section lists the Carrier Ethernet (CE) Performance reports supported by Cisco EPN Manager . It also includes the monitoring policies that must be enabled so that the proper report data is collected. For more information about monitoring policies, see How Device Health and Performance Is Monitored: Monitoring Policies.

#### **Flap Reports**

A tabular representation of the number of flaps that happened in a device in a given period of time.

#### **IPSLA Graphs**

A collection of graphs representing the trends of IPSLA performance measurements over time. These reports include graphs of delay, jitter, packet loss and availability. To generate report data, you must activate an *IPSLA* monitoring policy on your devices. For details about the information collected by IPSLA monitoring policies, see IP SLA Monitoring Policy.

| Report Type                   | Provides:                                                                                                    |
|-------------------------------|----------------------------------------------------------------------------------------------------|
| IPSLA Delay Two Way<br>Graph  | Graphical representation of the average two-way delay measurements over time between the source and destination.                                                                |
| IPSLA Delay Forward<br>Graph  | Graphical representation of the average frame delay over time from the source to the destination.                                                                               |
| IPSLA Delay Backward<br>Graph | Graphical representation of the average frame delay over time from the destination to the source.                                                                               |
| IPSLA Loss Forward<br>Graph   | Graphical representation of the average ratio of the frames lost when transmitted from the source to the destination.                                                           |
| IPSLA Loss Backward<br>Graph  | Graphical representation of the average ratio of the frames lost when transmitted from the destination to the source.                                                           |
| IPSLA Merged Graph            | Graphical representation of all the IPSLA performance measurements in terms of average two way delay, frame delay and packet loss over time between the source and destination. |

#### **IPSLA Statistics**

These reports display the IPSLA performance measurements of traffic and loss, including two-way/backward/forward delay and jitter. To generate report data, you must activate an *IPSLA* monitoring policy on your devices. For details about the information collected by IPSLA monitoring policies, see IP SLA Monitoring Policy.

| Report Type             | Provides:                                                                                                    |
|-------------------------|----------------------------------------------------------------------------------------------------|
| IPSLA Delay and Jitter  | Tabular representation of the average two-way delay, forward delay, backward delay, forward and backward jitter measurements between the source and destination endpoints in your network. It also lists the probe index, type of service, VRF name, and the IPSLA type.                                                        |
| IPSLA Frame Loss Ratio  | Tabular representation of the forward and backward packet loss ratio between<br>source and destination. The packet loss ratio is calculated as the number of frames<br>lost divided by the total number of frames during a time interval.                                                                                       |
| IPSLA Merged Statistics | Tabular representation of all the IPSLA measurements, including average two-way delay, forward delay, backward delay, forward jitter, backward jitter, forward packet loss ratio, backward packet loss ratio and the average packet loss ratio forward and backward (expressed in percentage), and the availability percentage. |

#### **IPSLA Top N**

A collection of Top N reports of IPSLA performance measurements, including Top N delay, jitter, packet loss and availability. To generate report data, you must activate an *IPSLA* monitoring policy on your devices. For details about the information collected by IPSLA monitoring policies, see IP SLA Monitoring Policy.

| Report Type                    | Provides:                                                                                                    |
|--------------------------------|----------------------------------------------------------------------------------------------------|
| IPSLA Top N Delay<br>Two Way   | Tabular representation of the highest average two-way delay measurements over time between the source and destination.      |
| IPSLA Top N Delay<br>Forward   | Tabular representation of the highest average frame delay measurements over<br>time from the source to the destination.     |
| IPSLA Top N Delay<br>Backward  | Tabular representation of the highest average frame delay measurements over<br>time from the destination to the source.     |
| IPSLA Top N Loss<br>Forward    | Tabular representation of the highest average ratio of the frames lost when transmitted from the source to the destination. |
| IPSLA Top N Loss<br>Backward   | Tabular representation of the highest average ratio of the frames lost when transmitted from the destination to the source. |
| IPSLA Top N Merged             | Tabular representation of the all the highest IPSLA performance measurements over time between the source and destination.  |
| IPSLA Top N Jitter<br>Forward  | Tabular representation of the highest average jitter measurements over time from the source to the destination.             |
| IPSLA Top N Jitter<br>Backward | Tabular representation of the highest average jitter measurements over time from the destination to the source.             |

#### **IPSLA Y.1731 Graphs**

A collection of graphs representing the trends of Y.1731 performance measurements over time. The reports include graphs of delay, jitter and frame loss. To generate report data, you must activate an *IPSLA Y.1731* monitoring policy on your devices. For details about the information collected by IPSLA Y.1731 monitoring policies, see IP SLA Y.1731 Monitoring Policy.

| Report Type                                     | Provides:                                                                                                    |
|-------------------------------------------------|----------------------------------------------------------------------------------------------------|
| IPSLA Y.1731 Delay Two Way<br>Graph             | Graphical representation of the average two-way Ethernet Frame Delay<br>Measurements (ETH-DM) between MEPs for a service instance that is<br>configured using the Y.1731 technology.                                                                       |
| IPSLA Y.1731 Delay Backward<br>Graph            | Graphical representation of the average ETH-DM from the destination MEP to the source MEP for a service instance that is configured using the Y.1731 technology.                                                                                           |
| IPSLA Y.1731 Delay Forward<br>Graph             | Graphical representation of the average ETH-DM from the source MEP to the destination MEP for a service instance that is configured using the Y.1731 technology.                                                                                           |
| IPSLA Y.1731 Jitter Two Way<br>Graph            | Graphical representation of the measurement of variations in the frame delay between MEPs for a service instance that is configured using the Y.1731 technology.                                                                                           |
| IPSLA Y.1731 Forward Frame<br>Loss Ratio Graph  | Graphical representation of the average ratio of the frames lost when transmitted from the source MEP to the destination MEP a service instance that is configured using the Y.1731 technology. The Frame Loss Ratio (FLR) is expressed as percentage.     |
| IPSLA Y.1731 Backward Frame<br>Loss Ratio Graph | Graphical representation of the average ratio of the frames lost when transmitted from the destination MEP to the source MEP for a service instance that is configured using the Y.1731 technology. The Frame Loss Ratio (FLR) is expressed as percentage. |

#### **IPSLA Y.1731 Statistics**

These reports display the Y.1731 performance measurements of traffic and loss, including two-way/forward/backward delay, jitter and forward/backward frame loss of the Y.1731 probe. To generate report data, you must activate an *IPSLA Y.1731* monitoring policy on your devices. For details about the information collected by IPSLA Y.1731 monitoring policies, see IP SLA Y.1731 Monitoring Policy.

| Report Type                      | Provides:                                                                                                    |
|----------------------------------|----------------------------------------------------------------------------------------------------|
| IPSLA Y.1731 Delay<br>and Jitter | Tabular representation of the average two-way delay, forward delay, backward delay, and delay variation measurements between the source and destination MEPs for a service instance in your network. It provides the reachability percentage of the Y.1731 probe, which is calculated by the success rate of the Y.1731 operations. It also lists the probe index, type of operation, CFM domain, and source and destination MEPs. |

| Report Type                       | Provides:                                                                                                    |
|-----------------------------------|----------------------------------------------------------------------------------------------------|
| IPSLA Y.1731 Frame<br>Loss Ratio  | Tabular representation of the forward and backward frame loss ratio between MEPs for a service instant that is configured using the Y.1731 technology. The frame loss ratio is calculated as the number of frames lost divided by the total number of frames during a time interval.   |
| IPSLA Y.1731 Merged<br>Statistics | Tabular representation of all the IPSLA Y.1731 measurements, including average two-way delay, forward delay, backward delay, forward jitter, backward jitter, average jitter, forward frame loss ratio, backward frame loss ratio and the availability percentage of the Y.1731 probe. |

#### IPSLA Y.1731 Top N

A collection of Top N reports of Y.1731 performance measurements including Top N delay, jitter, and frame loss. These reports also lists the probe index, type of operation, CFM domain, source, and destination MEPs for the devices that are configured using the Y.1731 technology. You can choose the number of records to be displayed in these reports.

To generate report data, you must activate an *IPSLA Y.1731* monitoring policy on your devices. For details about the information collected by IPSLA Y.1731 monitoring policies, see IP SLA Y.1731 Monitoring Policy.

| Report Type                          | Provides:                                                                                                    |
|--------------------------------------|----------------------------------------------------------------------------------------------------|
| IPSLA Y.1731 Top N Delay<br>Two Way  | Tabular representation of the probes with highest two-way ETH-DM in milliseconds between MEPs for a service instance in your network.                       |
| IPSLA Y.1731 Top N Delay<br>Forward  | Tabular representation of the probes with highest ETH-DM in milliseconds from the source MEP to the destination MEP for a service instance in your network. |
| IPSLA Y.1731 Top N Delay<br>Backward | Tabular representation of the probes with highest ETH-DM in milliseconds from the destination MEP to the source MEP for a service instance in your network. |
| IPSLA Y.1731 Top N Loss<br>Forward   | Tabular representation of the probes with highest frame loss ratio between the source MEP and the destination MEP for a service instance in your network.   |
| IPSLA Y.1731 Top N Loss<br>Backward  | Tabular representation of the probes with highest frame loss ratio between the destination MEP and the source MEP for a service instance in your network.   |

#### **Interface Graphs**

I

A collection of graphs representing the trends of interfaces traffic statistics over time. The reports include graphs of in/out traffic rates and in/out utilization. To generate report data, you must activate an *Interface Health* monitoring policy on your devices. For details about the information collected by Interface Health monitoring policies, see Interface Health Monitoring Policy.

| Report Type                        | Provides:                                                                                                    |
|------------------------------------|----------------------------------------------------------------------------------------------------|
| Interface In Utilization Graph     | Graphical representation of utilization percentage of interface bandwidth for inbound octets.                           |
| Interface In Traffic Graph         | Graphical representation of incoming traffic, measured in bits per second, for interfaces over a specified time period. |
| Interface Out Utilization<br>Graph | Graphical representation of utilization percentage of interface bandwidth for outbound octets.                          |
| Interface Out Traffic Graph        | Graphical representation of outgoing traffic, measured in bits per second, for interfaces over a specified time period. |

#### Interface Top N

A collection of Top N reports of interface traffic statistics including in/out traffic rates, in/out utilization, and interface availability. To generate report data, you must activate an *Interface Health* monitoring policy on your devices. For details about the information collected by Interface Health monitoring policies, see Interface Health Monitoring Policy.

| Report Type                            | Provides:                                                                                                    |
|----------------------------------------|----------------------------------------------------------------------------------------------------|
| Interface Top N In Utilization         | Tabular representation of the list of interfaces with highest input utilization<br>by the devices in your network. It also provides the interface index, speed,<br>and the maximum utilization in percentage.                                                                                 |
| Interface Top N In Traffic             | Tabular representation of the list of interfaces with highest incoming traffic in your network.                                                                                                    |
| Interface Top N In Utilization         | Tabular representation of the list of interfaces with highest output utilization by the devices in your network.                                                                                                    |
| Interface Top N Out Traffic            | Tabular representation of the list of interfaces with highest outgoing traffic in your network.                                                                                                    |
| Interface Top N Bottom<br>Availability | Tabular representation of the list of interfaces with lowest availability in percentage. You can customize the report result to include various other data such as, incoming/outgoing traffic, input/output utilization, input/output errors and discards for the interfaces in your network. |

#### **Interface Traffic**

These reports display the interface traffic statistics including in/out traffic rates, in/out interface utilization ratio, interface availability, and interface errors and discards. You can view these reports either by sites or by service. To generate report data, you must activate an *Interface Health* monitoring policy on your devices. For details about the information collected by Interface Health monitoring policies, see Interface Health Monitoring Policy.

| Report Type                   | Provides:                                                                                                    |
|-------------------------------|----------------------------------------------------------------------------------------------------|
| Interface Errors and Discards | Tabular representation of the list of devices and interfaces with errors and discards in your network.                                                                                    |
| Interface Traffic Report      | Tabular representation of the list of interfaces with incoming and outgoing traffic measured in bits per second. It also provides the input and output traffic utilization in percentage. |

#### **Link Utilization**

These reports display the interface utilization of the interfaces participating in the link, including the link aggregate group they belong to. The prerequisite for this report is to have CDP/LLDP enabled links in the network.

#### **PWE3 Statistics**

These reports display the PWE3 traffic and availability statistics including in/out traffic rates and global/in/out availability. To generate report data, you must activate an *Pseudowire Emulation Edge to Edge* monitoring policy on your devices. For details about the information collected by Pseudowire Emulation Edge to Edge monitoring policies, see Pseudowire Emulation Edge to Edge Monitoring Policy.

| Report Type                     | Provides:                                                                                                    |
|---------------------------------|----------------------------------------------------------------------------------------------------|
| PWE3 Traffic Statistics         | Tabular representation of the In byte rate, Out byte rate, In bit rate, Out bit rate,<br>In packet rate, and Out packet rate of the Pseudowire configured on the network<br>devices.    |
| PWE3 Availability<br>Statistics | Tabular representation of the percentage of global availability, percentage of In availability, and percentage of Out availability of the Pseudowire configured on the network devices. |

#### PWE3 Top N

A collection of Top N reports of PWE3 statistics including in/out traffic rates and availability. To generate report data, you must activate an *Pseudowire Emulation Edge to Edge* monitoring policy on your devices. For details about the information collected by Pseudowire Emulation Edge to Edge monitoring policies, see Pseudowire Emulation Edge to Edge Monitoring Policy.

| Report Type         | Provides:                                                                                                    |
|---------------------|----------------------------------------------------------------------------------------------------|
| PWE3 Top N In Byte  | Tabular representation of the list of devices with highest average In bytes rate<br>and maximum In bytes rate in your network. |
| PWE3 Top N Out Byte | Tabular representation of the list of devices with highest average Out bytes rate and maximum Out bytes rate in your network.  |
| PWE3 Top N In Bit   | Tabular representation of the list of devices with highest average In bit rate and maximum In bit rate in your network.        |

| Report Type                       | Provides:                                                                                                    |
|-----------------------------------|----------------------------------------------------------------------------------------------------|
| PWE3 Top N Out Bit                | Tabular representation of the list of devices with highest average Out bit rate and maximum Out bit rate in your network.           |
| PWE3 Top N In Packet              | Tabular representation of the list of devices with highest average In packet rate and maximum In packet rate in your network.       |
| PWE3 Top N Out Packet             | Tabular representation of the list of devices with highest average Out packet rate and maximum Out packet rate in your network.     |
| PWE3 Top N Bottom<br>Availability | Tabular representation of the list of devices with lowest percentage of global, inbound, and outbound availability in your network. |

#### **PWE3 Traffic Graphs**

A collection of graphs representing the trends of PWE3 traffic over time, including in/out traffic rates and global/in/out availability. To generate report data, you must activate an *Pseudowire Emulation Edge to Edge* monitoring policy on your devices. For details about the information collected by Pseudowire Emulation Edge to Edge to Edge monitoring policies, see Pseudowire Emulation Edge to Edge Monitoring Policy.

| Report Type                         | Provides:                                                                                                    |
|-------------------------------------|----------------------------------------------------------------------------------------------------|
| PWE3 In Byte Rate Graph             | Graphical representation of the actual In byte rate of the Pseudowire configured<br>on the network devices.              |
| PWE3 Out Byte Rate<br>Graph         | Graphical representation of the actual Out byte rate of the Pseudowire configured on the network devices.                |
| PWE3 In Bit Rate Graph              | Graphical representation of the actual In bit rate of the Pseudowire configured<br>on the network devices.               |
| PWE3 Out Bit Rate Graph             | Graphical representation of the actual Out bit rate of the Pseudowire configured on the network devices.                 |
| PWE3 In Packet Rate<br>Graph        | Graphical representation of the actual In packet rate of the Pseudowire configured<br>on the network devices.            |
| PWE3 Out Packet Rate<br>Graph       | Graphical representation of the actual Out packet rate of the Pseudowire configured on the network devices.              |
| PWE3 Global Availability<br>Graph   | Graphical representation of the percentage of global availability of the Pseudowire configured on the network devices.   |
| PWE3 Inbound<br>Availability Graph  | Graphical representation of the percentage of inbound availability of the Pseudowire configured on the network devices.  |
| PWE3 Outbound<br>Availability Graph | Graphical representation of the percentage of outbound availability of the Pseudowire configured on the network devices. |

#### **Power Level Reports**

A tabular representation of the Tx and Rx power levels of the A and Z end devices and their interfaces. These reports are supported only for Optical SFP and to generate this report data, you must activate an *Optical SFP* monitoring policy on your devices. For more details about the information collected by Optical SFP monitoring policies, see Optical SFP Monitoring Policy.

#### **QoS Policing**

Graphical and tabular reports that provide details about the policy map: ClassMap. The details include, direction of the policy map, average and maximum exceed byte rates, maximum exceed date, average and maximum violate byte rates, maximum violate date, average and maximum conformed byte rates, maximum conformed date, CIR and EIR current rates.

To generate report data, you must activate an *Quality of Service* monitoring policy on your devices. For details about the information collected by Quality of Service monitoring policies, see Quality of Service Monitoring Policy.

#### **QoS Policy**

Graphical and tabular reports that provide details about the policy map: ClassMap. The details include, direction of the policy map, average and maximum pre-policy and post-policy byte rates, maximum pre-policy and post-policy dates, average and maximum drop in percentage, maximum drop date, average and maximum pre-policy of CIR and interface speed in percentage, and maximum pre-policy of CIR and interface speed date.

To generate report data, you must activate an *Quality of Service* monitoring policy on your devices. For details about the information collected by Quality of Service monitoring policies, see Quality of Service Monitoring Policy.

### **Optical Performance Reports**

Table 1: Optical Performance Reports lists the Optical Performance reports supported by Cisco EPN Manager . For all the graphical reports, ensure that you select a maximum of four interfaces when you schedule or run these reports. For all the tabular reports, use the Show field to specify the number of records to be displayed in a page when you schedule or run these reports.

The performance data displayed when you generate these reports depend on the monitoring policy parameter that you activate when you enable the monitoring policy. For a detailed list of monitoring type and the associated performance counters, see Monitoring Policies Reference. For more information about monitoring policies, see Monitor Device and Network Health and Performance. For information about how to interpret the report results, see Report Output Examples: Web GUI Output and CSV File Output, on page 18.

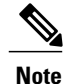

Enable the *Optical 1 day* or *Optical 15 mins* monitoring policies to populate data for these reports.

٦

#### Table 1: Optical Performance Reports

| Report   | Report Type                                      | Provides:                                                                                                    | Monitoring Policy<br>Parameters That Must<br>Be Activated                                                                                                    | Parameters<br>That Must Be<br>Polled |
|----------|--------------------------------------------------|----------------------------------------------------------------------------------------------------|----------------------------------------------------------------------------------------------------|--------------------------------------|
| Ethernet | Ethernet<br>Reports–NCS1K,<br>NCS2K and<br>NCS4K | Graphical and tabular reports that lists the total number<br>of packets requested by the higher-level protocols to be<br>transmitted, and which were not addressed to a multicast<br>or broadcast address at this sub-layer, including those<br>that were discarded or not sent. The details also include<br>total number of multicast frames transmitted error free,<br>total number of packets requested by higher-level<br>protocols, total number of transmitted octects, total<br>number of octets received on the interface and number<br>of received packets that were discarded because of<br>errors.<br>To customize the report output for a new report, choose<br><b>Reports &gt; Report Launch Pad &gt; Ethernet</b> , click <b>New</b> ,<br>and then click <b>Customize</b> in the <b>Settings</b> area .<br>To customize the report output for an existing report,<br>choose <b>Reports &gt; Report Launch Pad &gt; Ethernet</b> ,<br>click the required report link, and then click <b>Customize</b><br>in the <b>Settings</b> area. | <i>Optical 1 day</i> or<br><i>Optical 15 mins</i><br>For details about the<br>information collected<br>by optical monitoring<br>policies, see<br>Monitoring Policies<br>Reference.<br>For information about<br>how to interpret the<br>report results, see<br>Report Output<br>Examples: Web GUI<br>Output and CSV File<br>Output, on page 18. | Ethernet                             |

I

| Report                                                                                                    | Report Type                                                                | Provides:                                                                                                    | Monitoring Policy<br>Parameters That Must<br>Be Activated                                                                                                    | Parameters<br>That Must Be<br>Polled       |
|----------------------------------------------------------------------------------------------------|----------------------------------------------------------------------------|----------------------------------------------------------------------------------------------------|----------------------------------------------------------------------------------------------------|--------------------------------------------|
| OTN Section M<br>NEnd & I<br>Reports-<br>NCS2K a<br>NCS4K<br>Path Mor<br>NEnd & I<br>Reports<br>Forward I<br>Correction<br>NCS1K, I<br>and NCS<br>Tandem<br>Connection<br>Monitorin<br>& FEnd H<br>GFP Statt<br>Reports-<br>and NCS | Section Monitoring<br>NEnd & FEnd<br>Reports- NCS1K,<br>NCS2K and<br>NCS4K | Graphical and tabular reports that list the OTN section<br>monitoring details of devices and interfaces in the OTN<br>circuit type. The details include number of background<br>block errors and its ratio, number of errored seconds<br>and its ratio, number of severely errored seconds and its<br>ratio, number of unavailable seconds, and number of<br>failure counts.                                                                                                    | <i>Optical 1 day</i> or<br><i>Optical 15 mins</i><br>For details about the<br>information collected<br>by optical monitoring<br>policies, seeMonitoring<br>Policies Reference. | OTN<br>DWDM<br>Infrastructure <sup>1</sup> |
|                                                                                                    | Path Monitoring<br>NEnd & FEnd<br>Reports                                  | Graphical and tabular reports that list the OTN path<br>monitoring details of devices and interfaces in OTN<br>circuit type. They provide details such as number of<br>background block errors and its ratio, number of errored<br>seconds and its ratio, number of severely errored seconds<br>and its ratio, number of unavailable seconds, and number<br>of failure counts.                                                                                                   | For information about<br>how to interpret the<br>report results, see<br>Report Output<br>Examples: Web GUI<br>Output and CSV File<br>Output, on page 18.                       |                                            |
|                                                                                                    | Forward Error<br>Correction Reports-<br>NCS1K, NCS2K<br>and NCS4K          | Graphical and tabular reports that list the OTN forward<br>error correction details of devices and interfaces in the<br>OTN circuit type. The details include the number of bit<br>errors corrected, number of uncorrectable words, and<br>Pre-forward error correction based bit error counts<br>detected during the performance monitoring time<br>interval.                                                                                                    |                                                                                                    |                                            |
|                                                                                                    | Tandem<br>Connection<br>Monitoring NEnd<br>& FEnd Reports                  | Graphical and tabular reports that provide the tandem<br>connection monitoring details for the devices and<br>interfaces in the OTN circuit type. The details include<br>number of background block errors and its ratio, number<br>of errored seconds and its ratio, number of severely<br>errored seconds and its ratio, number of unavailable<br>seconds, and number of failure counts.                                                                                       |                                                                                                    | OTN                                        |
|                                                                                                    | GFP Statistics<br>Reports–NCS2K<br>and NCS4K                               | Graphical and tabular reports that provide the generic<br>framing procedure (GFP) statistics for the devices in the<br>OTN circuit type. The GFP statistics include number of<br>GFP frames and bytes received and transmitted, number<br>of single and multiple bit errors received, number of<br>packets received with CRC errors, invalid GFP type,<br>and invalid CID, number of CMF frames received and<br>transmitted, and number of cHEC and tHEC multiple<br>bit errors. |                                                                                                    | OTN<br>DWDM<br>Infrastructure <sup>1</sup> |

٦

| Report         | Report Type                                                 | Provides:                                                                                                    | Monitoring Policy<br>Parameters That Must<br>Be Activated                                                                       | Parameters<br>That Must Be<br>Polled            |
|----------------|-------------------------------------------------------------|----------------------------------------------------------------------------------------------------|----------------------------------------------------------------------------------------------------|-------------------------------------------------|
| Physical       | Optical Power<br>Reports-NCS1K,<br>NCS2K, and<br>NCS4K      | Graphical and tabular reports that provide the average,<br>minimum, and maximum percentage of optical input<br>and output power of the received and transmitted signal<br>for devices in a physical circuit type.                                                                                                    | <i>Optical 1 day</i> or<br><i>Optical 15 mins</i><br>For details about the<br>information collected<br>by optical monitoring    | Physical<br>DWDM<br>Infrastructure <sup>1</sup> |
| La<br>Re<br>NO | Laser Blas Current<br>Reports-NCS1K,<br>NCS2K, and<br>NCS4K | ninimum, and maximum percentage of laser bias<br>urrent. The laser bias current is the normalized value<br>xpressed as the integer percentage.                                                                                                    | policies, see<br>Monitoring Policies<br>Reference.                                                                              |                                                 |
|                | Optical Physical<br>Report -NCS1K,<br>NCS2K, NCS4K          | Graphical and tabular reports that provide the average,<br>minimum, and maximum value of optical power on the<br>unidirectional port. The details include the average,<br>minimum and maximum Optical Service Channel power<br>level The details of average, minimum and maximum<br>optical signal-to-noise ratio, optical power warning,<br>chromatic dispersion, second order polarization mode<br>dispersion, polarization dependent loss, differential<br>group delay, polarization change rate, and phase noise. | how to interpret the<br>report results, see<br>Report Output<br>Examples: Web GUI<br>Output and CSV File<br>Output, on page 18. |                                                 |

I

| Report                                                                                                    | Report Type                                                                                                    | Provides:                                                                                                    | Monitoring Policy<br>Parameters That Must<br>Be Activated                                                                                                    | Parameters<br>That Must Be<br>Polled                                                                                                    |
|----------------------------------------------------------------------------------------------------|----------------------------------------------------------------------------------------------------|----------------------------------------------------------------------------------------------------|----------------------------------------------------------------------------------------------------|----------------------------------------------------------------------------------------------------|
| SDH Or Si<br>SONET So<br>Sonet Si<br>So<br>So<br>So<br>So<br>So<br>So<br>So<br>So<br>So<br>So<br>So<br>So<br>So | SDH Regenerator<br>Section Report                                                                                                    | Graphical and tabular reports that provide the<br>performance monitoring details of the SDH regenerator<br>section layer for the devices in your network. The details<br>include the number of background block errors and its<br>ratio, number of errored seconds and its ratio, number<br>of severely errored seconds and its ratio, number of<br>unavailable seconds, number of errored block, and<br>number of out-of-frame seconds.                                                                                                    | Optical 1 day orSDH/SOOptical 15 minsDWDMFor details about the<br>information collectedInfrastru-by optical monitoring<br>policies, seeMonitoring PoliciesReference.For information about<br>how to interpret the<br>report results, seeReport OutputExamples: Web GUI<br>Output and CSV File<br>Output, on page 18. | SDH/SONET<br>DWDM<br>Infrastructure <sup>1</sup>                                                                                                    |
|                                                                                                    | SDH Multiplex<br>Section NEnd &<br>FEnd Reports -<br>NCS2K                                                                                                    | Graphical and tabular reports that provide the<br>performance monitoring details of SDH multiplex<br>section layer for the devices in your network. The details<br>include number of background block errors and its ratio,<br>number of errored seconds and its ratio, number of<br>severely errored seconds and its ratio, number of<br>unavailable seconds, number of errored blocks, number<br>of failure counts, protection switching — Switching<br>count, ring count, span count, working count, duration,<br>ring duration, span duration and working duration. |                                                                                                    | For information about<br>how to interpret the<br>report results, see<br>Report Output<br>Examples: Web GUI<br>Output and CSV File<br>Output, on page 18. |
|                                                                                                    | SDH Multiplex<br>Section NEnd &<br>FEnd Reports -<br>NCS4K                                                                                                    | Graphical and tabular reports that provide the<br>performance monitoring details of SDH multiplex<br>section layer for the devices in your network. The details<br>include number of background block errors and its ratio,<br>number of errored seconds and its ratio, number of<br>severely errored seconds and its ratio, number of<br>unavailable seconds, and number of errored blocks.                                                                                                    |                                                                                                    |                                                                                                    |
|                                                                                                    | SONET Section<br>ReportGraphical and tabular reports that provide performance<br>monitoring details of SONET section layer for the<br>devices in your network. The details include number of<br>coding violations, number of errored seconds, number<br>of severely errored seconds, and number severely errored<br>frame seconds. |                                                                                                    |                                                                                                    |                                                                                                    |
|                                                                                                    | SONET Line NEnd<br>& FEnd Reports -<br>NCS2K                                                                                                    | Graphical and tabular reports that provide performance<br>monitoring details of SONET line layer for the devices<br>in your network. The details include number of coding<br>violations, number of errored seconds, number of<br>severely errored seconds, number of unavailable<br>seconds, number of failure counts, protection<br>switching— Switching count, ring count, span count,<br>working count, duration, ring duration, span duration<br>and working duration.                                                                                              |                                                                                                    |                                                                                                    |

| Report | Report Type                                  | Provides:                                                                                                    | Monitoring Policy<br>Parameters That Must<br>Be Activated | Parameters<br>That Must Be<br>Polled |
|--------|----------------------------------------------|----------------------------------------------------------------------------------------------------|-----------------------------------------------------------|--------------------------------------|
|        | SONET Line NEnd<br>& FEnd Reports -<br>NCS4K | Graphical and tabular reports that provide performance<br>monitoring details of SONET line layer for the devices<br>in your network. The details include number of coding<br>violations, number of errored seconds, number of<br>severely errored seconds, number of unavailable<br>seconds, and number of failure counts. |                                                           |                                      |

1. You must activate this parameter for all Cisco Optical Networking Services (ONS) and Cisco Network Convergence System (NCS) 2000 series devices.

### **Performance Reports**

 Table 2: Performance Reports, on page 14 lists the basic performance reports supported by Cisco EPN

 Manager. It also lists the monitoring policies and parameters that must be enabled for each of the report type.

 These reports are applicable for both Optical and Carrier Ethernet technologies.

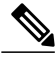

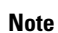

These reports are not supported for Cisco NCS 2000 devices.

For more information about monitoring policies, see Monitor Device and Network Health and Performance.

#### Table 2: Performance Reports

| Report                       | Report Type                                                                 | Provides:                                                                        | Monitoring Policies That<br>Must Be Enabled                                                                                  | Parameters That Must<br>Be Activated |
|------------------------------|-----------------------------------------------------------------------------|----------------------------------------------------------------------------------|----------------------------------------------------------------------------------------------------|--------------------------------------|
| Environmental<br>Temperature | Top N Environmental<br>Temperature<br>Bottom N Environmental<br>Temperature | Current, average,<br>minimum, and maximum<br>temperature for network<br>devices. | <i>Device Health</i> For details<br>about the Device Health<br>monitoring policy, see<br>Device Health<br>Monitoring Policy. | Environment<br>Temperature           |

| Report                           | Report Type                               | Provides:                                                         | Monitoring Policies That<br>Must Be Enabled                                                                                              | Parameters That Must<br>Be Activated                                                                                  |
|----------------------------------|-------------------------------------------|-------------------------------------------------------------------|----------------------------------------------------------------------------------------------------|----------------------------------------------------------------------------------------------------|
| Interface Errors and<br>Discards | Top N Interface Errors<br>and Discards    | Lists devices with errors<br>and discards in your<br>network.     | <i>Interface Health</i> For<br>details about the<br>Interface Health<br>monitoring policy, see<br>Interface Health<br>Monitoring Policy. | In/Out Packet Rate<br>In/Out Broadcast Packet<br>Rate                                                                 |
|                                  | Bottom N Interface<br>Errors and Discards |                                                                   |                                                                                                    | Inbound/Outbound<br>Discards Percentage                                                                               |
| Threshold Violations             | Threshold Violation<br>Reports            | Lists the threshold<br>violation alarms data for<br>your network. |                                                                                                    | Admin Status Up/Down<br>Operational Status<br>Up/Down<br>Admin Status Up and<br>Operational Status Down<br>Percentage |

### **Device Reports**

Table 3: Device Reports, on page 15 lists the device reports supported by Cisco EPN Manager. It also lists the monitoring policies and parameters that must be enabled for each of the report type. These reports are applicable for both Optical and Carrier Ethernet technologies.

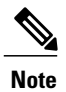

Device reports are not supported for Cisco NCS 2000 devices.

For more information about monitoring policies, see Monitor Device and Network Health and Performance.

#### **Table 3: Device Reports**

I

| Report<br>Category | Report Type               | Provides:                                                                                                    | Monitoring Policies<br>That Must Be Enabled                    | Parameters That<br>Must Be Activated |
|--------------------|---------------------------|----------------------------------------------------------------------------------------------------|----------------------------------------------------------------|--------------------------------------|
| CPU<br>Utilization | CPU Utilization           | CPU utilization (%) in graph form for a specified<br>time period. Includes information for all CPU<br>modules on device. | <i>Device Health</i><br>For details about the<br>Device Health | CPU Utilization                      |
|                    | Top CPU<br>Utilization    | CPU utilization (%) in graph form for a specified<br>time period. Includes information for all CPU<br>modules on device. | monitoring policy, see<br>Device Health<br>Monitoring Policy.  |                                      |
|                    | Bottom CPU<br>Utilization | Table listing all devices in descending order<br>according to their average CPU usage for a specified<br>time period.    |                                                                |                                      |

| Report<br>Category                   | Report Type                                                                        | Provides:                                                                                                    | Monitoring Policies<br>That Must Be Enabled                                                        | Parameters That<br>Must Be Activated |
|--------------------------------------|------------------------------------------------------------------------------------|----------------------------------------------------------------------------------------------------|----------------------------------------------------------------------------------------------------|--------------------------------------|
| Detailed<br>Hardware                 | Detailed<br>Hardware                                                               | Table listing all devices in ascending order according<br>to their average CPU usage for a specified time<br>period.                                                                                                    | N/A                                                                                                | N/A                                  |
| Detailed<br>Software                 | Detailed<br>Software                                                               | Hardware information for the entire inventory or<br>device types (for example, Switches and Hubs,<br>Routers, and Optical Transport). Provides system<br>information and the last time the system was updated.             | N/A                                                                                                | N/A                                  |
| Device<br>Credential<br>Verification | Immediate<br>Report<br>Check Device<br>And Show                                    | The credential status of the devices in your network.<br>Includes the login, reachability, and protocol statuses<br>of each device. Also, includes the last modified date<br>and time for the device.                      | N/A                                                                                                | N/A                                  |
| Device Health                        | N/A                                                                                | CPU utilization, memory utilization, and availability<br>information of the network devices for a specified<br>time period. Includes minimum, maximum, and<br>average for all CPU modules and memory pools on<br>a device. | Device Health<br>For details about the<br>Device Health<br>monitoring policy, see<br>Device Health | CPU Utilization                      |
| Memory<br>Utilization                | Memory<br>Utilization<br>Top Memory<br>Utilization<br>Bottom Memory<br>Utilization | Memory utilization information for a specified time<br>period. Includes information for all memory<br>pools/modules.                                                                                                    | Monitoring Policy.                                                                                 | Memory Pool<br>Utilization           |

### **Compliance Reports**

Table 4: Compliance Reports, on page 17 lists the Compliance report along with the monitoring policy and parameters that must be enabled for this report. This report is applicable for all technologies.

For more information about monitoring policies, see Monitor Device and Network Health and Performance

#### Table 4: Compliance Reports

| Report<br>Category | Report Type  | Provides:                                                                                                    | Monitoring<br>Policies That<br>Must Be<br>Enabled | Parameters<br>That Must Be<br>Polled |
|--------------------|--------------|----------------------------------------------------------------------------------------------------|---------------------------------------------------|--------------------------------------|
| Change Audit       | Change Audit | All actions and changes made using the system during a specified<br>period of time, creating an audit trail. Includes a description of the<br>action (device added, monitoring policy created, and so forth), the<br>action category (admin, inventory), the user ID, the device IP<br>address, and the time of the change. | N/A                                               | N/A                                  |

## **Create, Schedule, and Run a New Report**

The Report Launch Pad provides access to all Cisco EPN Manager reports from a single page. From this page, you can perform all report operations: Create, save, view, schedule, and customize.

To see more report details, hover the cursor over the toop tip next to the report type.

To create, schedule, and run a new report:

- **Step 1** From the left sidebar, choose **Reports** > **Report Launch Pad**.
- **Step 2** Locate the report you want to launch, then click New.
- **Step 3** In the Report Details page, complete the required fields. You can filter the reports using Report by drop-down list, filter options vary according to the report type. The parameters shown in the Report Details page depend on the report type you chose. With some reports, you are required to customize the report results. For more information about how to customize a report result, see Customize Report Results, on page 18.
- **Step 4** If you plan to run this report later or as a recurring report, enter the required Schedule parameters.
- **Step 5** To run the report, choose one of the following options:
  - Run-Runs the report without saving the report setup.
  - Save—Saves this report setup without immediately running the report. If you have entered Schedule parameters, the report runs automatically at the scheduled date and time.
  - Run and Save-Saves this report setup and runs the report immediately.
  - Save and Export—Saves the report, runs it, and exports the results to a file. You will be prompted to:
    - ° Select the exported report's file format (CSV or PDF).
    - Choose whether to send an email when the report has been generated. If you choose this option, you must enter the destination email address and the email subject line content, and choose whether you want the exported file included as an attachment to the email.

When you are finished, click OK.

- Save and Email—Saves the report, runs it, exports the results as a file, and emails the file. You will be prompted to:
  - Select the exported report file format.
  - Enter the destination email address and the email subject line content.

When you are finished, click **OK**.

· Cancel-Returns to the previous page without running or saving this report.

### **Customize Report Results**

Many reports allow you to customize their results, letting you include or exclude different types of information. Reports that support this feature display a Customize button. Click this button to access the Create Custom Report page and customize the report results.

To customize a report result:

- **Step 1** Choose the report you want to customize:
  - a) Create a new report. Click Reports > Report Launch Pad.
  - b) Customize a recurring report. Click **Reports > Saved Report Templates** and, then click the report name hyperlink.
- **Step 2** In the Report Details page, click **Customize**.
- **Step 3** On the Create Custom Report page, complete the required information, then click **Apply** to confirm the changes.
- **Step 4** Click **Save** in the Report Details page.

## **Report Output Examples: Web GUI Output and CSV File Output**

In this example, a section monitoring report is generated for Cisco NCS 2000 series devices that are available in the near end of the network. You can choose to view the result, either at the bottom of the Report Details page, or export the results to a CSV or PDF file. For more information about how to create and run a report, see Create, Schedule, and Run a New Report, on page 17.

The following figure shows how the results are displayed at the bottom of the Report Details page.

| SectionMonitoringNearEndNCS2K<br>Generated: 2015-Apr-02, 17:52:03 IST                                                       |                                                                                        | Cisco EPN<br>Manager |                           |        |         |       |         |        |         |        |       |
|----------------------------------------------------------------------------------------------------|----------------------------------------------------------------------------------------|----------------------|---------------------------|--------|---------|-------|---------|--------|---------|--------|-------|
| Report By: Interfa<br>Devices: M6-235-1<br>Report Interval: 1<br>Reporting Period:<br>Show: All records<br>Section Monitori | ces By Device<br>40;nmbgte-m6-159;M6-23<br>5 minutes<br>Last 6 hours<br>ng NEnd Report | 5-139                |                           |        |         |       |         |        |         |        |       |
| Device Name                                                                                                    | Device IP Address                                                                      | Interface            | DateTime                  | BBE-SM | BBER-SM | ES-SM | ESR-SM  | SES-SM | SESR-SM | UAS-SM | FC-SM |
| M6-235-140                                                                                                    | 10.58.235.140                                                                          | CHAN-2-2-2           | 2015-Apr-02, 12:00:00 IST | 0      | 0.00000 | 0     | 0.00000 | 0      | 0.00000 | 0      | o     |
| M6-235-140                                                                                                    | 10.58.235.140                                                                          | CHAN-2-2-2           | 2015-Apr-02, 12:15:00 IST | 0      | 0.00000 | 0     | 0.00000 | 0      | 0.00000 | 0      | 0     |
| 46-235-140                                                                                                    | 10.58.235.140                                                                          | CHAN-2-2-2           | 2015-Apr-02, 12:30:00 IST | 0      | 0.00000 | 0     | 0.00000 | 0      | 0.00000 | 0      | 0     |
| M6-235-140                                                                                                    | 10.58,235,140                                                                          | CHAN-2-2-2           | 2015-Apr-02, 13:00:00 IST | 0      | 0.00000 | 0     | 0.00000 | 0      | 0.00000 | 0      | 0     |

If you choose to export the result to a CSV file, the report is saved in the repository named /localdisk/ftp/reports. You can adjust the location of the report repository. For more information, see Report Purging.

The file naming convention for the CSV file is *ReportTitle\_yyyymmdd\_hhmmss.csv*, where *yyyymmdd* is the year, month, and date, and *hhmmss* is the hours, minutes, and seconds when the report result was exported.

The following figure shows how the results are displayed in a CSV file.

| 1  | A                               | В                    | С            | D                         | E      | F       | G     | Н      | I I    | J       | К      | L     |   |
|----|---------------------------------|----------------------|--------------|---------------------------|--------|---------|-------|--------|--------|---------|--------|-------|---|
| 1  | Section Monif                   | toring Report for Ci | sco NCS 2000 | Series Devices            |        |         |       |        |        |         |        |       |   |
| 2  | Generated: 20                   | 17:52:03 IST         |              |                           |        |         |       |        |        |         |        |       |   |
| З  | Report By: Interfaces By Device |                      |              |                           |        |         |       |        |        |         |        |       |   |
| 4  | Devices: M6-2                   | 235-140;nmtgte-m6    | -159;M6-235- | 139                       |        |         |       |        |        |         |        |       |   |
| 5  | Report Interv                   | al: 15 minutes       |              |                           |        |         |       |        |        |         |        |       |   |
| 6  | Reporting Per                   | riod: Last 6 hours   |              |                           |        |         |       |        |        |         |        |       |   |
| 7  | Show: All reco                  | ords                 |              |                           |        |         |       |        |        |         |        |       |   |
| 8  |                                 |                      |              |                           |        |         |       |        |        |         |        |       |   |
| 9  | Section Monif                   | toring NEnd Report   |              |                           |        |         |       |        |        |         |        |       |   |
| 10 | Device Name                     | Device IP Address    | Interface    | DateTime                  | BBE-SM | BBER-SM | ES-SM | ESR-SM | SES-SM | SESR-SM | UAS-SM | FC-SM |   |
| 11 | M6-235-140                      | 10.58.235.140        | CHAN-2-2-2   | 2015-Apr-02, 12:00:00 IST | 0      | 0       |       | 0 0    | 0      | 0       | 0      | ſ.    | 0 |
| 12 | M6-235-140                      | 10.58.235.140        | CHAN-2-2-2   | 2015-Apr-02, 12:15:00 IST | 0      | 0       |       | D (    | ) (    | I 0     | 0      | 0     | 0 |
| 13 | M6-235-140                      | 10.58.235.140        | CHAN-2-2-2   | 2015-Apr-02, 12:30:00 IST | 0      | 0       |       | 0 0    | ) (    | 0       | 0      | 0     | 0 |
| 14 | M6-235-140                      | 10.58.235.140        | CHAN-2-2-2   | 2015-Apr-02, 13:00:00 IST | 0      | 0       |       | 0 0    | ) (    | 0       | 0      | j.    | 0 |

The following table explains how you can interpret the section monitoring report result.

| Column Name       | Description                                                                                                    |
|-------------------|----------------------------------------------------------------------------------------------------|
| Device Name       | Name of the device that is in the near end of the network.                                                                                                    |
| Device IP Address | IP address of the device.                                                                                                    |
| Interface         | Interface name of the device.                                                                                                    |
| DateTime          | Date and time when the section monitoring data was<br>collected for the device. The value in this column<br>depends on the report interval that you chose when<br>you created the report. The report interval can be 15<br>minutes or 24 hours. |
| BBE-SM            | Number of background block errors for the device.                                                                                                    |
| BBER-SM           | Background block error ratio for the device.                                                                                                    |
| ES-SM             | Number of errored seconds for the device.                                                                                                    |
| ESR-SM            | Errored seconds ratio for the device.                                                                                                    |

| Column Name | Description                                                 |
|-------------|-------------------------------------------------------------|
| SES-SM      | Number of severely errored seconds for the device.          |
| SESR-SM     | Severely errored seconds ratio for the device.              |
| UAS-SM      | Number of unavailable seconds for the device.               |
| FC-SM       | Number of failure counts (AIS/RFI detected) for the device. |

For detailed descriptions of performance counters that are displayed in the results of other optical performance reports, see Performance Counters for Optical Monitoring Policies.

# **Troubleshooting Tips for an Empty Report**

If the report was run successfully but you do not have an output file that can be exported, you can try one of the following troubleshooting tips:

| Check if you have                                                                                                    | For example:                                                                                    |
|----------------------------------------------------------------------------------------------------|-------------------------------------------------------------------------------------------------|
| enabled the correct monitoring policy. For details<br>on what monitoring policies must be enabled, see<br>Monitoring Policies Reference. | For QoS reports, QoS monitoring policy must be enabled.                                         |
| enabled the correct polling job.                                                                                                    | For any System Monitoring report, the polling job must be enabled.                              |
| chosen the correct device type for a particular report.                                                                                  | Do not choose NCS devices for generating CE<br>Performance reports as they are optical devices. |
| selected the correct time period while generating a report.                                                                              | You cannot choose a 2-week time period if you enabled the policy only 2 days ago.               |
| configured the device properly. For more details, see Configure Devices So They Can Be Modeled and Monitored.                            | For QoS reports, QoS must be configured/enabled on the device.                                  |
| successful device inventory collection. For more details, see Find Devices With Inventory Collection or Discovery Problems               | For the reports to have data, the inventory collection status must be <b>Completed</b> .        |